คู่มืออนุมัติวัคซีนโดย สปสช. ในระบบ VMI กรณีหน่วยบริการเบิกปกติและเพิ่มเติม โครงการกระจายวัคซีนตามแผนงานสร้างเสริมภูมิคุ้มกันโรคสำหรับนักเรียน

1. เข้าสู่ Website VMI ขององค์การเภสัชกรรมที่ <u>https://scm.gpo.or.th/vmi</u>

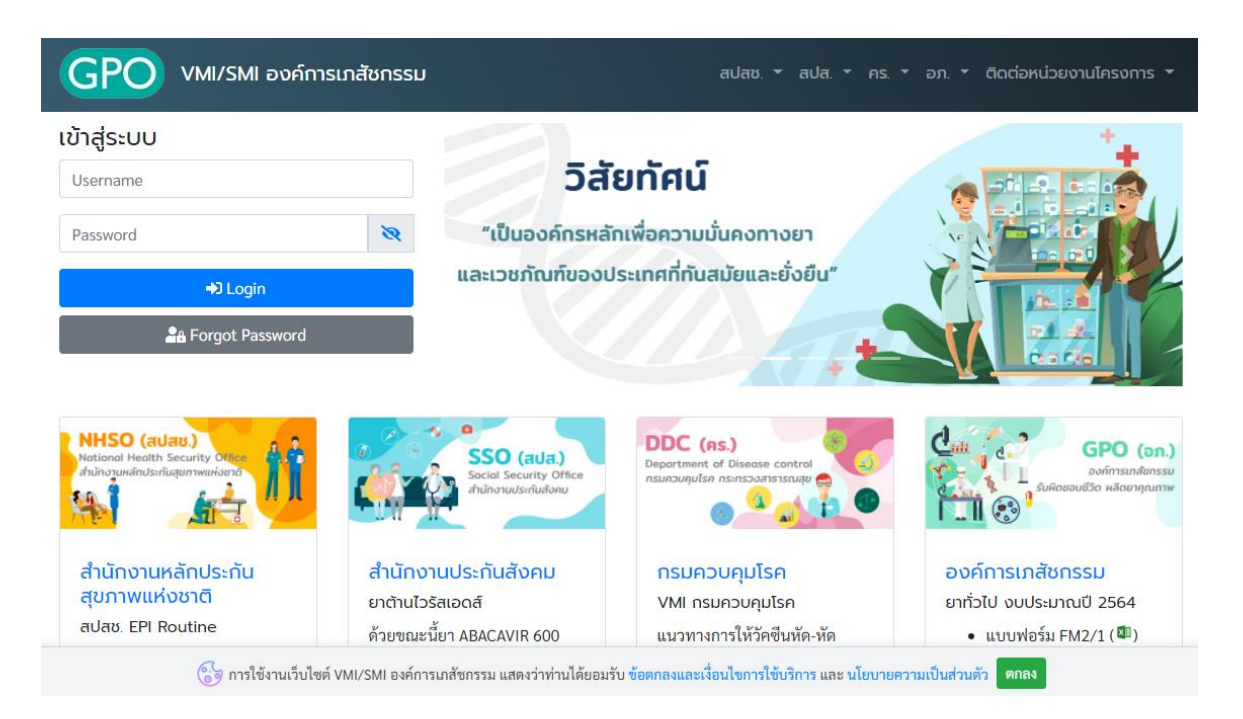

2. ใส่ Username และ password แล้วคลิกที่ปุ่ม "login"

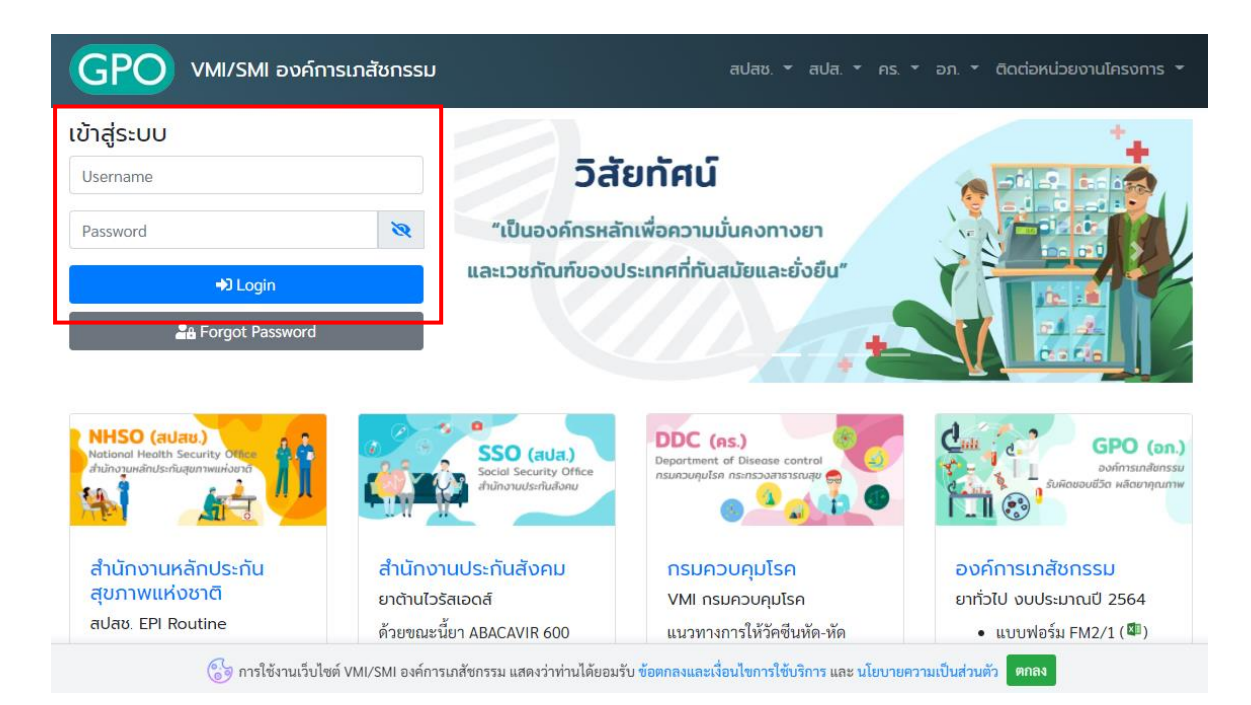

3. เลือก Project : EPI2-สปสช.วัคซีนนักเรียนและรณรงค์

| GPO            | vminhso                                                                                                    | ۵                                                    |
|----------------|----------------------------------------------------------------------------------------------------|------------------------------------------------------|
| ศรี<br>หน้าแรก | หน้าแรก                                                                                                    | เลือกโครงการ "EPI2-สปสช.<br>วัคซีนนักเรียนและรณรงค์" |
|                | <ul> <li>ตำนักงานหลักประกันสุขภาพแห่งชาติ (สปสช.)</li> <li>Project EPI2 - สปสช. วัคซีนนักเรียนและรณรงค์</li> </ul> | ••••••••••••••••••••••••••••••••••••••               |
|                | เลือก Project เพื่อแสดงเมนูหัวข้อต่างๆ                                                                             |                                                      |
|                | 📫 EPI2 - สปสช. วัคซีนนักเรียนและรณรงค์                                                                             |                                                      |

4. จากนั้นคลิกที่ "อนุมัติการเบิกวัคซีน"

| หน้าแรก               |                                        |
|-----------------------|----------------------------------------|
| 🌻 สำนักงานหลักป       | ี่ระทันสุขภาพแห่งชาติ (สปสช.)          |
| Project               | EPI2 - สปสช. วัคซีนนักเรียนและรณรงค์ 🔹 |
| เลือก Project เพื่อแส | ดงเมนูหัวข้อต่างๆ                      |
| 📲 EPI2 - สปสช.        | วัคซี่นนักเรียนและรณรงค์               |
| 📜 รายชื่อหน่วยข       | มริการในโครงการ<br>ครงการ              |
| 📜 ยอดสินค้าคงเ        | หลือ (By Item)                         |
| 📜 อนุมัติการเบิก      | วัคซีน                                 |
|                       | คลิก อนุมัติการเบิกวัคซีน              |

5. ปรากฏหน้าจอให้ใส่รหัสผ่าน จากนั้นคลิกปุ่ม "Submit"

| GPO          | vminhso                                   |   |
|--------------|-------------------------------------------|---|
| 😭<br>หน้าแรก | หน้าแรก / รหัส pincode                    |   |
| Þ            | Pincode อนุมัติการเบิกวัคชื่น (EPI2)      |   |
|              | รพัส Pincode                              | כ |
|              | Submit                                    |   |
|              | กรอก pincode เพื่อเข้าสู่การอนุมัติวัคซีน |   |

- 6. หน้าจอจะแสดงรายละเอียดของหน่วยบริการ โดยแบ่งออกเป็น 3 ส่วนคือ
  - 6.1. ส่วนที่เลือกปีงบประมาณ และเขตรับผิดชอบ
  - 6.2. ส่วนที่แสดงหัวข้อของรายงานต่างๆ คลิกที่ตัวเลขด้านหลังจะแสดงรายละเอียดของแต่ละหัวข้อนั้นๆ ซึ่ง ระบบสามารถเรียกดูรายงานได้ 6 หัวข้อด้วยกันคือ
    - หน่วยบริการที่รออนุมัติ
    - หน่วยบริการทั้งหมด
    - บันทึกเบิกและอนุมัติแล้ว
    - หน่วยบริการยังไม่บันทึกเบิก
    - หน่วยบริการเบิกเพิ่มเติมรออนุมัติ
    - หน่วยบริการเบิกเพิ่มเติมและอนุมัติแล้ว

| หน้าแรก / ร    | หัส pincode / อนุมัติ  | การเบิกวัคซีน <b>(</b> E | EPI2)              |                 |                            |
|----------------|------------------------|--------------------------|--------------------|-----------------|----------------------------|
| 🥊 อนุมัติการ   | เบิกวัคซีน (EPI2)      |                          |                    |                 |                            |
| ปังบประมาณ     | 2563                   |                          | ปีง                | บประมาณและเขต   | -                          |
| เขตสปสช.       | ทุกเขต                 |                          |                    |                 |                            |
|                |                        |                          | View Report        |                 |                            |
| หน่วยบริการ    | ที่รออนุมัติ           | 2 แห่ง                   |                    |                 |                            |
| หน่วยบริการ    | ทั้งหมด                | 1192 uv                  | ia                 |                 | _                          |
| บันทึกเบิกแล   | ะอนุมัติแล้ว           | 936 แห่ง                 | หัวข้อที่เ         | รียกดูรายงานได้ |                            |
| หน่วยบริการ    | ยังไม่บันทึกเบิก       | 187 แห่ง                 |                    | -               |                            |
| หน่วยบริการ    | เบิกเพิ่มเติมรออนุมัติ | 2 แห่ง                   |                    |                 |                            |
| บันทึกเบิกเพื่ | มເติมและอนุมัติแล้ว    | 14 แห่ง                  |                    |                 |                            |
|                |                        |                          |                    | ส่วนทีแสดงรายล  | ะเอียด                     |
| 🖽 หน่วยบริก    | าารที่รออนุมัติ        |                          |                    | ของแต่ละหัว     | ข้อ                        |
| Excel          |                        |                          |                    | 7               |                            |
| Show 10 ¢      | entries                |                          | 4                  | Sea             | arch:                      |
| รหัส VMI       | หน่วยบริกา             | 15                       | L1091              | จังหวัด         | วันที่บันทึก/อนุมัติข้อมูล |
| 11100006       | โรงพยาบาลราชวิถี กรมก  | าารแพทย์                 | หน่วยงานในเขต กทม. | กรุงเทพมหานคร   | 21 พ.ศ. 2564 เวลา 15:01    |

#### <u>การอนุมัติเบิก กรณีหน่วยบริการเบิกวัคซีนในรอบปกติ</u>

 ต้องการอนุมัติเบิกวัคซีนให้หน่วยบริการ คลิกที่ตัวเลขด้านหลังหัวข้อ "หน่วยบริการที่รออนุมัติ" จากนั้น ด้านล่างจะแสดงรายละเอียดของหน่วยบริการที่บันทึกเบิกวัคซีนเข้ามา คลิกที่ชื่อหน่วยบริการที่ต้องการอนุมัติ เบิก

| หน้าแรก / ระ    | หัส pincode / อนุมัติกา | ารเบิกวัคซีน (E  | EPI2)              |                      |                            |
|-----------------|-------------------------|------------------|--------------------|----------------------|----------------------------|
| 🥊 อนุมัติการ    | เบิกวัคซีน (EPI2)       |                  |                    |                      |                            |
| ปีงบประมาณ      | 2563                    |                  |                    |                      | -                          |
| เขตสปสช.        | ทุกเขต                  |                  | <b></b> คลิกที่เ   | ทั่วเลขด้านหลังหัวข้ | อ "หน่วย                   |
| หน่วยบริการท์   | ที่รออนุมัติ            | 2 แห่ง           |                    | บริการที่รออนุมัติ   | "                          |
| หน่วยบริการเ    | ทั้งหมด                 | 1192 ແນ          | ia L               |                      |                            |
| บันทึกเบิกและ   | ະວນຸມັຕີແລ້ວ            | 936 <b>แห่</b> ง | a                  |                      |                            |
| หน่วยบริการย่   | ยังไม่บันทึกเบิก        | 187 แห่ง         | 3                  |                      |                            |
| หน่วยบริการเ    | เบิกเพิ่มเติมรออนุมัติ  | 2 แห่ง           | _                  |                      |                            |
| บันทึกเบิกเพิ่ม | มเติมและอนุมัติแล้ว     | 14 แห่ง          |                    | ส่วนพื้นสุด รายอะ    |                            |
| 🖽 หน่วยบริก     | ทรที่รออนุมัติ          |                  |                    | สานทและเงาเอละ       | รเอยผู้สองมาราย            |
| Excel           |                         |                  |                    | บริการที่รอ Appi     | rove เบิกวัคซีน            |
| Show 10 ¢       | entries                 |                  |                    | Sea                  | arch:                      |
| รทัส VMI        | หน่วยบริการ             |                  | เขต                | จังหวัด              | วันที่บันทึก/อนุมัติข้อมูล |
| 11100006        | โรงพยาบาลราชวิถี กรมกา  | รแพทย์           | หน่วยงานในเขต กทม. | กรุงเทพมหานคร        | 21 พ.ค. 2564 เวลา 15:01    |

 หน้าจอจะแสดงรายละเอียดต่างๆที่หน่วยบริการบันทึกเข้ามา จำนวนนักเรียนทั้งหมด, จำนวนเบิก, คำนวนตาม สูตร และจำนวนที่ รพ.ต้องการเบิก ให้กรอกจำนวนวัคซีนที่อนุมัติให้หน่วยบริการในช่องว่างใต้คอลัมน์ "สปสช. เขตอนุมัติ (ขวด)"

| vminhso                                                                                |                                       |                                    |                                                     |                                     |                                      |                                                                                                 |                            |                                     | vminhso , |
|----------------------------------------------------------------------------------------|---------------------------------------|------------------------------------|-----------------------------------------------------|-------------------------------------|--------------------------------------|-------------------------------------------------------------------------------------------------|----------------------------|-------------------------------------|-----------|
| พน้าแรก / รหัส pincode / อนุมัติการเบิกวัคอีน (EPI2) /                                 | / รายละเอียดอนุ                       | มัติวัคซีน                         |                                                     |                                     |                                      |                                                                                                 |                            |                                     |           |
| 🟋 บันทึกความต้องการเบิกวัคชีน ปี 2563 โรงพยาบาลราช                                     | ชวิถี กรมการแพ                        | ทย์                                |                                                     |                                     |                                      |                                                                                                 |                            |                                     |           |
| จำนวน รพ.สด./คลีนิคอบอุ่น*                                                             | 15                                    |                                    |                                                     | ักรอก                               | าจำนวน                               | วัคซีนที่ต้องการ                                                                                |                            |                                     |           |
| จำนวนเด็ก ป.1 ทั้งหมดใน CUP*                                                           | 1000                                  |                                    |                                                     | ລ                                   | าเม้ติให้า                           | สปายบริการ                                                                                      |                            |                                     |           |
| จำนวนเด็ก ป.6 ทั้งหมดใน CUP*                                                           | 1000                                  |                                    |                                                     |                                     | 1001110110                           |                                                                                                 |                            |                                     |           |
| รายการวัคซิน ป.1                                                                       |                                       | จำนวนนร.ที่<br>ต้องเก็บตก<br>(คน)* | จำนวน<br>เก็บตก (คิด<br>เป็น % ของ<br>นร. ทั้ง CUP) | จำนวนเบิก<br>คำนวณตาม<br>สูตร (ชวด) | จำนวนที่<br>รพ.ต้องการ<br>เบิก (ชวด) | สาเหตุที่จำนวนนร.เก็บตกมากกว่า 10%<br>ของนร.ทั้ง CUP/จำนวนที่ต้องการเบิกไม่<br>ตรงกับสูตร       | สปสช. เขต<br>อนุมัติ (ขวด) | GPO ส่ง (ปัด<br>เต็ม Pack)<br>(ขวด) | อนุมัติ   |
|                                                                                        |                                       | 200                                |                                                     | 23                                  | 23                                   | ตามจำนวนที่รพ.สต.แจ้งมาและได้ทวนสอบ<br>แล้ว                                                     | 23                         | 25                                  |           |
| จำนวนนร.ป.6 จะเป็นสีแดง เมื่อ<br>จำนวนนร.ป.6 ในตาราง มากก<br>*******คใน CUD ชื่อรวจไว้ | อหน่วยบริ<br>1ว่า จำนวร<br>ได้วายยาตะ | การกรอ<br>นนร.ป.6                  | ก                                                   | 15                                  | 15                                   |                                                                                                 | 0                          | 0                                   |           |
| รายการวัคซิน ป.6                                                                       |                                       | คองฉีค<br>(คน)*                    | มน<br>เป็น % ของ<br>นร. ทั้ง CUP)                   | จำนวนเบิก<br>คำนวณตาม<br>สูตร (ชวค) | จำนวนที่<br>รพ.ต้องการ<br>เบิก (ชวด) | สาเหตุที่จำนวนนร.ที่ต้องฉีดน้อยกว่า 100%<br>ของนร.ทั้ง CUP/จำนวนที่ต้องการเบิกไม่<br>ตรงกับสูตร | สปสช. เชต<br>อนุมัติ (ชวด) | GPO ส่ง (ปัด<br>เต็ม Pack)<br>(ชวด) | อนุมัติ   |
| 121603660101 - dT VACCINE 10 doses/vial (EPI-tJ.6)                                     |                                       | 1200                               | 120                                                 | 132                                 | 132                                  |                                                                                                 | 132                        | 135                                 |           |

 คลิกที่ปุ่ม "อนุมัติ" เมื่อต้องการส่งข้อมูลเข้าระบบ จะมีหน้าต่างเกิดขึ้นให้คลิก "CONFIRM" เพื่อยืนยันส่งข้อมูล เข้าสู่ระบบ

| รายการวัคซีน ป.6                                                                                            | จำนวนนร.ที่<br>ต้อง <mark>ฉีด</mark><br>(คน)* | จำนวน<br>เก็บตก (คิด<br>เป็น % ของ<br>นร. ทั้ง CUP) | จำนวนเบิก<br>คำนวณตาม<br>สูตร (ขวด) | จำนวนที่<br>รพ.ต้องการ<br>เบิก (ขวด) | สาเหตุที่จำนวนบร.ที่ต้องฉีดน้อยกว่า 100%<br>ของนร.ทั้ง CUP/จำนวนที่ต้องการเบิกไม่<br>ตรงกับสูตร |
|----------------------------------------------------------------------------------------------------|-----------------------------------------------|-----------------------------------------------------|-------------------------------------|--------------------------------------|-------------------------------------------------------------------------------------------------|
| 121603660101 - dT VACCINE 10 doses/vial (EPI-ป.6)<br>Showing 1 to 1 of 1 entries<br>ชื่อ-นามสกุล*<br>XXXXXX | 12 ยืนยัน<br>ต้องการเ<br>FIRM"<br>95          | การอนุมัติวั<br>อนุมัติวัคซีน?<br>                  | คซีน!<br>confirm                    | CANCEL                               |                                                                                                 |
| ชื่อ-นามสกุล                                                                                                | โทรศัพท์มือถึ                                 | ้อ                                                  |                                     |                                      |                                                                                                 |
| ชื่อ-นามสกุล                                                                                                | โทรศัพท์มือถึ<br>คลิกปุ่ม "อ                  | ia<br>บนุมัติ"                                      | อนุมัติ                             |                                      |                                                                                                 |

 สามารถเข้าไปดูรายงานของหน่วยบริการที่ทำการอนุมัติแล้ว ได้โดยการ คลิกที่ตัวเลขด้านหลังหัวข้อ "บันทึก เบิกและอนุมัติแล้ว" จากนั้นด้านล่างจะแสดงรายละเอียดของหน่วยบริการที่บันทึกเบิกวัคซีนเข้ามา คลิกที่ชื่อ หน่วยบริการที่ต้องการดูรายงาน

| หน้าแรก / ร             | หัส pincode / อนุมัติการ           | รเบิกวัคซีน (EPI      | 2)                     |                    |                                             |
|-------------------------|------------------------------------|-----------------------|------------------------|--------------------|---------------------------------------------|
| 🥊 อนุมัติการ            | รเบิกวัคซีน (EPI2)                 |                       |                        |                    |                                             |
| ปีงบประมาถ              | u 2563                             |                       |                        |                    | -                                           |
| เขตสปสช.                | ทุกเขต                             |                       |                        |                    | -                                           |
| หน่วยบริการ             | เที่รออนุมัติ                      | 2 แห่ง                | View Report            |                    |                                             |
| หน่วยบริการ             | ทั้งหมด                            | 1192 แห่ง             | คลิกที่ตัวเ            | เลขด้านหลังหัวข้อ  | "บันทึก                                     |
| บันทึกเบิกแล            | าะอนุมัติแล้ว                      | 936 แห่ง <sup>-</sup> |                        | บิกและอนุมัติแล้ว" |                                             |
| หน่วยบริการ             | เย้งไม่บันทึกเบิก                  | 187 แห่ง              |                        |                    |                                             |
| หน่วยบริการ             | ະເບີກເพົ່ມເຕີມรออนุมัติ            | 2 แห่ง                |                        |                    |                                             |
| บันทึกเบิกเพื่          | ່ມເຕີນແລະວນຸມັຕີແລ້ວ               | 14 แห่ง               |                        | م ظع               | $\left(\begin{array}{c}2\end{array}\right)$ |
| 🖽 บันทึกเบิกและอนุมัติแ | ào                                 |                       | คลักที่ชื่อหน่วยเ      | เริการที่ต้องการดู | $\bigvee$                                   |
| Excel                   |                                    |                       | ราย                    | เงาน               |                                             |
| Show 10 ¢ entries       |                                    |                       |                        |                    | Search:                                     |
| รหัส VMI                | หน่วยบริการ                        |                       | เซต                    | จังหวัด            | วันที่บันทึก/อนุมัติข้อมูล                  |
| 11100006                | โรงพยาบาลราชวิถี กรมการแพทย์       | หา                    | น่วยงานในเขต กทม.      | กรุงเทพมหานคร      | 21 พ.ค. 2564 เวลา 16:10                     |
| 11100788                | ศูนย์บริการสาธารณสุข 4 ดินแดง      | หา                    | น่วยงานในเขต กทม.      | กรุงเทพมหานคร      | 31 ก.ค. 2563 เวลา 11:06                     |
| 11101704                | สมเข้าเรื่อวรสวรวรณสม ที่ 0 มา มาว |                       | יואנה הואווולוגניווביו | 00 1100010001000   | 21.0.0. 2642 (200 00.20                     |

# 11. ระบบแสดงรายงานข้อมูลผลที่อนุมัติวัคซีนให้กับหน่วยบริการ

| หน้าแรก / รหัส pincode / อนุมัติการเบิกวัคอีน (EPI2) / รายละเอียดอนุมัติวัคอีน                                                                                                    |                |     |    |    |    |                                             |    |    |                            |
|----------------------------------------------------------------------------------------------------|----------------|-----|----|----|----|---------------------------------------------|----|----|----------------------------|
| 🏋 บันทึกความต้องการเบิกวัคซีน ปี 2563 โรงพยาบาลรา                                                                                                    | ชวิถี กรมการแพ | ทย์ |    |    |    |                                             |    |    |                            |
| จำนวน รพ.สด./คลีนิคอบอุ่น* 15                                                                                                    |                |     |    |    |    |                                             |    |    |                            |
| จำนวนเด็ก ป.1 ทั้งหมดใน CUP*                                                                                                    | 1000           |     |    |    |    |                                             |    |    |                            |
| จำนวนเด็ก ป.6 ทั้งหมดใน CUP*                                                                                                    | 1000           |     |    |    |    |                                             |    |    |                            |
| จำนวน<br>จำนวนเร.ที่ เก็บตก (ติด จำนวนเบิก จำนวนที่ สาเหตุที่จำนวนมร.เก็บตกมากกว่า 10% GPO ส่ง (ปัด<br>ต้องมั้บตก เป็น % ของ คำนวนตาม รห.ต้องการ ของนร.ทั้ง CUP/จำนวนที่ต้องการเบิกไม่ สปสช. เขต เต็ม Pack)<br>รายการวัคซีน ป.1 (คม)* นร. ทั้ง CUP) สูตร (ขวด) เบิก (ขวด) ตรงกับสูตร อนุมัติ (ชวด) (ขวด) อนุมัติ |                |     |    |    |    |                                             |    |    |                            |
| 121603660001 - dT VACCINE 10 doses/vial (EPI-U.1)                                                                                                    |                | 200 | 20 | 23 | 23 | ตามจำนวนที่รพ.สต.แจ้งมาและได้ทวนสอบ<br>แล้ว | 23 | 25 | 21 พ.ค. 2564<br>เวลา 16:10 |

## <u>การอนุมัติเบิก กรณีหน่วยบริการเบิกวัคซีนในรอบเพิ่มเติม</u>

 12. ต้องการอนุมัติเบิกวัคซีนให้หน่วยบริการที่เบิกเพิ่มเติม คลิกที่ตัวเลขด้านหลังหัวข้อ "หน่วยบริการเบิกเพิ่มเติมรอ อนุมัติ" จากนั้นด้านล่างจะแสดงรายละเอียดของหน่วยบริการที่บันทึกเบิกวัคซีนเข้ามา คลิกที่ชื่อหน่วยบริการที่ ต้องการอนุมัติเบิก

| 🌻 อนุมัติการเบิกวัคซีน (EPI                                                                                                    | 2)                           |                                                                  |                                 |                                         |                            |
|----------------------------------------------------------------------------------------------------|------------------------------|------------------------------------------------------------------|---------------------------------|-----------------------------------------|----------------------------|
| ปีงบประมาณ                                                                                                    | 2563                         |                                                                  |                                 |                                         |                            |
| เขตสปสช.                                                                                                    | ทุกเขต                       |                                                                  |                                 |                                         |                            |
| หน่วยบริการที่รออนุมัติ<br>หน่วยบริการทั้งหมด<br>บันทึกเบิกและอนุมัติแล้ว<br>หน่วยบริการยังไม่บันทึกเบิก<br>หน่วยบริการเบิกเพิ่มเติมเออ<br>บันทึกเบิกเพิ่มเติมและอนุมัติ | นุมัติ<br>แล้ว               | 1 แห่ง<br>1192 แห่ง<br>937 แห่ง<br>187 แห่ง<br>3 แห่ง<br>14 แห่ง | คลิกที่ตัวเล<br>"หน่วยบริการเบิ | ขด้านหลังหัวข้อ<br>)กเพิ่มเติมรออนุมัติ |                            |
| 🖽 หน่วยบริการเบิกเพิ่มเติ<br>Excel                                                                                                    | บรออนุมัตี                   | คลิกชื่อ                                                         | อหน่วยบริการที่ต้องกา           | รอนุมัติ                                |                            |
| Show 10 ¢ entries                                                                                                    |                              |                                                                  |                                 |                                         | Search:                    |
| รหัส VMI                                                                                                    | หน่วยบริการ                  |                                                                  | เซต                             | จังหวัด                                 | วันที่บันทึก/อนุมัติข้อมูล |
| 11100006                                                                                                    | โรงพยาบาลราชวิถี กรมการแพทย์ |                                                                  | หน่วยงานในเขต กทม.              | กรุงเทพมหานคร                           | 24 พ.ศ. 2564 เวลา 08:59    |

 หน้าจอจะแสดงรายละเอียดต่างๆที่หน่วยบริการบันทึกเข้ามา จำนวนวัคซีนที่เบิกในครั้งที่แล้ว, จำนวนที่เบิก เพิ่มเติม โดยหน่วยบริการสามารถเบิกเพิ่มเติมได้ 2 ครั้งด้วยกัน ให้กรอกจำนวนวัคซีนที่อนุมัติให้หน่วยบริการใน ช่องว่างใต้คอลัมน์ "สปสช. อนุมัติให้ (ขวด)"

|                                                                       |                                        |                            |                        |                       | f                                   | ารอกจำง<br>อนุมัต์ | นวนวัศ<br>จิให้หเ          | าซีนที่ต้องกา<br>ม่วยบริการ | าร                    |                                     |               |
|-----------------------------------------------------------------------|----------------------------------------|----------------------------|------------------------|-----------------------|-------------------------------------|--------------------|----------------------------|-----------------------------|-----------------------|-------------------------------------|---------------|
| 🛱 บันทึกวัคซีนเพิ่มเติม ปี 2563 โรงพยาบาล                             | าราชวิดี กรมการ                        | แพทย์                      |                        |                       |                                     |                    | _                          |                             |                       |                                     |               |
|                                                                       |                                        |                            |                        | ครั้งที่ 1            |                                     | -                  |                            |                             | ครั้งที่ 2            |                                     |               |
| ซื่อยา                                                                | จำนวนวัคซีน<br>ที่เบิกครั้งที่<br>แล้ว | ເບີກເพິ່ມ<br>ເຕີນ<br>(ขวด) | สาเหตุการเบิกเพิ่ม     | สปสช.อนุมัติ<br>(ขวด) | GPO ส่ง (ปัด<br>เต็ม Pack)<br>(ชวด) | วันที่อนุมัติ      | ເບີກເพີ່ມ<br>ເຕີນ<br>(ขวด) | สาเหตุการเบิกเพิ่ม          | สปสช.อนุมัติ<br>(ขวด) | GPO ส่ง (ปัด<br>เต็ม Pack)<br>(ขวด) | วันที่อนุมัติ |
| 121603660001 dT VACCINE 10 doses/vial<br>(EPI-U.1) (1 Pack = 50 Dose) | 23                                     | 10                         | ข้อมูลตกหล่นรอบ<br>แรก | 10                    | 10                                  |                    |                            |                             |                       |                                     |               |

 คลิกคลิกที่ปุ่ม "อนุมัติ" เมื่อต้องการส่งข้อมูลเข้าระบบ จะมีหน้าต่างเกิดขึ้นให้คลิก "CONFIRM" เพื่อยืนยันส่ง ข้อมูลเข้าสู่ระบบ

| 121611551201 J.E.VACCINE (LIVE -<br>ATTENUATED) 1 dose/vial (EPI) (1 Pack = | 111                 | 0          |                                                     | 0                                  | 0    |  |
|-----------------------------------------------------------------------------|---------------------|------------|-----------------------------------------------------|------------------------------------|------|--|
| io bose)<br>nowing 1 to 8 of 8 entries<br>ชื่อ-นามสกุล*<br>2                | )<br>คลิกปุ่ม "Conf | irm" เ     | ยันการอนุมัติวัคร์<br>การอนุมัติวัคซีนเพิ่มเติ<br>- | ชื่นเพิ่มเติม!<br>ม?<br>confirm c4 | NCEL |  |
| ชื่อ-นามสกุล                                                                |                     | โทรศัพท์   | โมือถือ                                             |                                    |      |  |
| ชื่อ-นามสกุล                                                                |                     | โทรศัพท์   | โมือถือ                                             |                                    |      |  |
|                                                                             |                     | 1 คลิกปุ่ม | า "อนุมัติ"                                         | อนุมัติ                            |      |  |

 สามารถเข้าไปดูรายงานของหน่วยบริการที่ทำการอนุมัติแล้ว ได้โดยการ คลิกที่ตัวเลขด้านหลังหัวข้อ "บันทึก เบิกเพิ่มเติมและอนุมัติแล้ว" จากนั้นด้านล่างจะแสดงรายละเอียดของหน่วยบริการที่บันทึกเบิกวัคซีนเข้ามา คลิกที่ชื่อหน่วยบริการที่ต้องการดูรายงาน

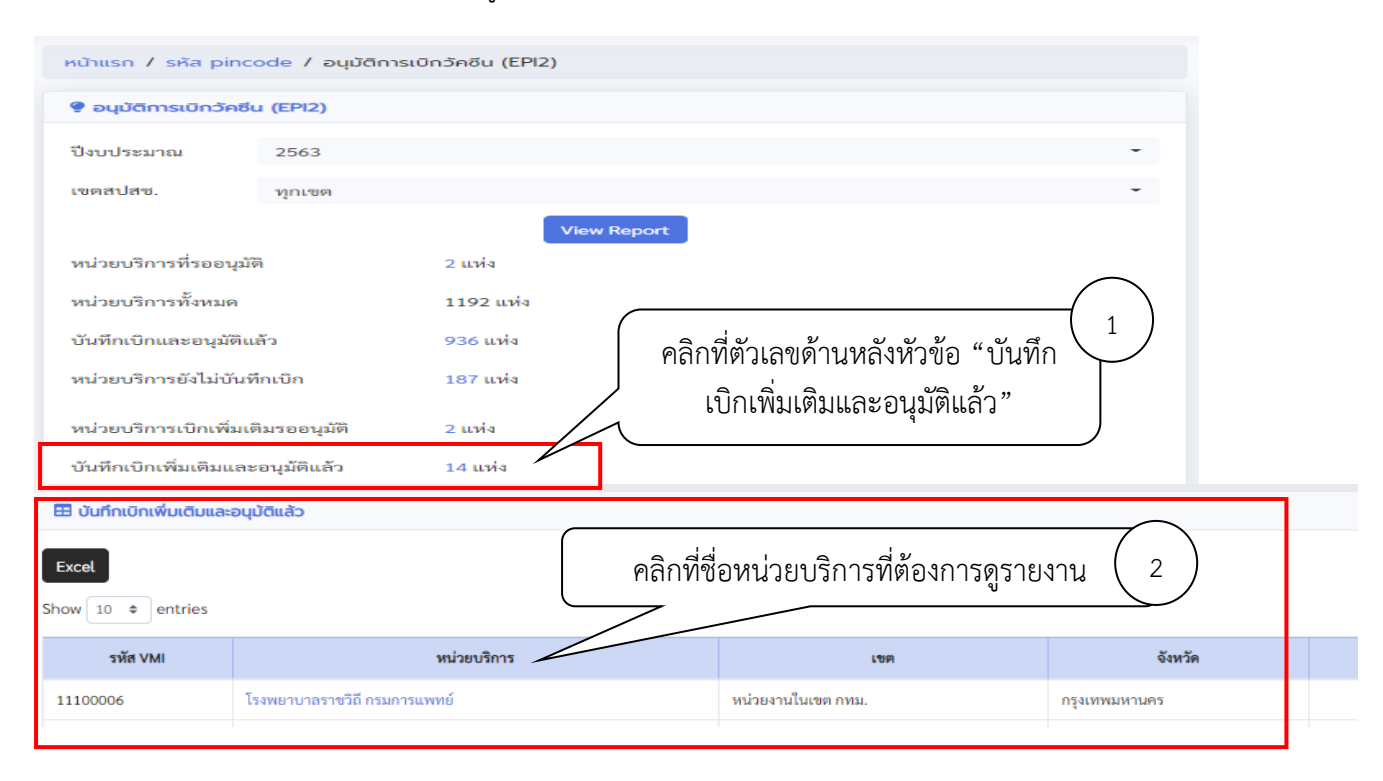

#### 16. ระบบระบบแสดงรายงานข้อมูลผลที่อนุมัติวัคซีนให้กับหน่วยบริการ

| หน้าแรก / รหัส pincode / อนุบัติการเบิกวัคชิน (EPI2) / รายละเอียดอนุบัติวัคชินเพิ่มเติม |                                        |                            |                        |                       |                                     |                               |                            |                    |                       |                                     |               |
|-----------------------------------------------------------------------------------------|----------------------------------------|----------------------------|------------------------|-----------------------|-------------------------------------|-------------------------------|----------------------------|--------------------|-----------------------|-------------------------------------|---------------|
| 💘 บันที่กวัคซีนเพิ่มเติม ปี 2563 โรงพยาบาลราชวิดี กรมการแพทย์                           |                                        |                            |                        |                       |                                     |                               |                            |                    |                       |                                     |               |
|                                                                                         |                                        | ครั้งที่ 1                 |                        |                       |                                     |                               | ครั้งที่ 2                 |                    |                       |                                     |               |
| ซื่อยา                                                                                  | จำนวนวัคชีน<br>ที่เบิกครั้งที่<br>แล้ว | ເບີກເพິ່ມ<br>ເຕີມ<br>(ขวด) | สาเหตุการเบิกเพิ่ม     | สปสช.อนุมัติ<br>(ขวด) | GPO ส่ง (ปัด<br>เต็ม Pack)<br>(ขวด) | วันที่อนุมัติ                 | ເບີກເพີ່ມ<br>ເຕີນ<br>(ขวด) | สาเหตุการเบิกเพิ่ม | สปสช.อนุมัติ<br>(ขวด) | GPO ส่ง (ปัด<br>เต็ม Pack)<br>(ขวด) | วันที่อนุมัติ |
| 121603660001 dT VACCINE 10 doses/vial<br>(EPI-U.1) (1 Pack = 50 Dose)                   | 23                                     | 10                         | ข้อมูลตกหล่นรอบ<br>แรก | 10                    | 10                                  | 24 พ.ค.<br>2564 เวลา<br>09:26 |                            |                    |                       |                                     |               |

## <u>สามารถติดต่อสอบถามข้อมูลการใช้งานเพิ่มเติมได้ที่</u>

แผนกระบบงานผลิต กองเทคโนโลยีสารสนเทศ องค์การเภสัชกรรม โทร. 02-2038253 กลุ่มงานบริหารผลิตภัณฑ์ กองบริหารผลิตภัณฑ์ องค์การเภสัชกรรม โทร. 02-2038905, 02-2038970